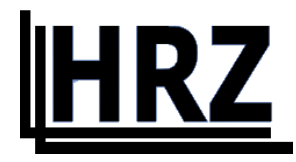

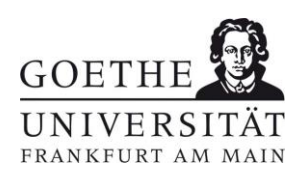

# How to set up devices for the use of university Wi-Fi networks

- only for members of Goethe University Frankfurt am Main -

Version 1.4

# Contents

| Windows                              |
|--------------------------------------|
| Goethe-PEAP                          |
| Manuel version                       |
| Mac OSX14                            |
| Configuration file14                 |
| Linux19                              |
| Manuel version19                     |
| iOS20                                |
| Configuration file20                 |
| Android24                            |
| Android 13 and lower (geteduroam)24  |
| Manuel installation / Android 1427   |
| FLUGHAFEN                            |
| QR-Codes                             |
| Goethe-PEAP.exe                      |
| iOS- / Mac OSX- Configuration file31 |
| Android geteduroam                   |

## Windows

You have two options for setting up eduroam on a Windows system:

Goethe-PEAP

Manuel version

#### Goethe-PEAP

- Download <u>Goethe-PEAP.exe</u> and run it.
- Then the script starts and installs the Wi-Fi networks "FLUGHAFEN" and "eduroam".

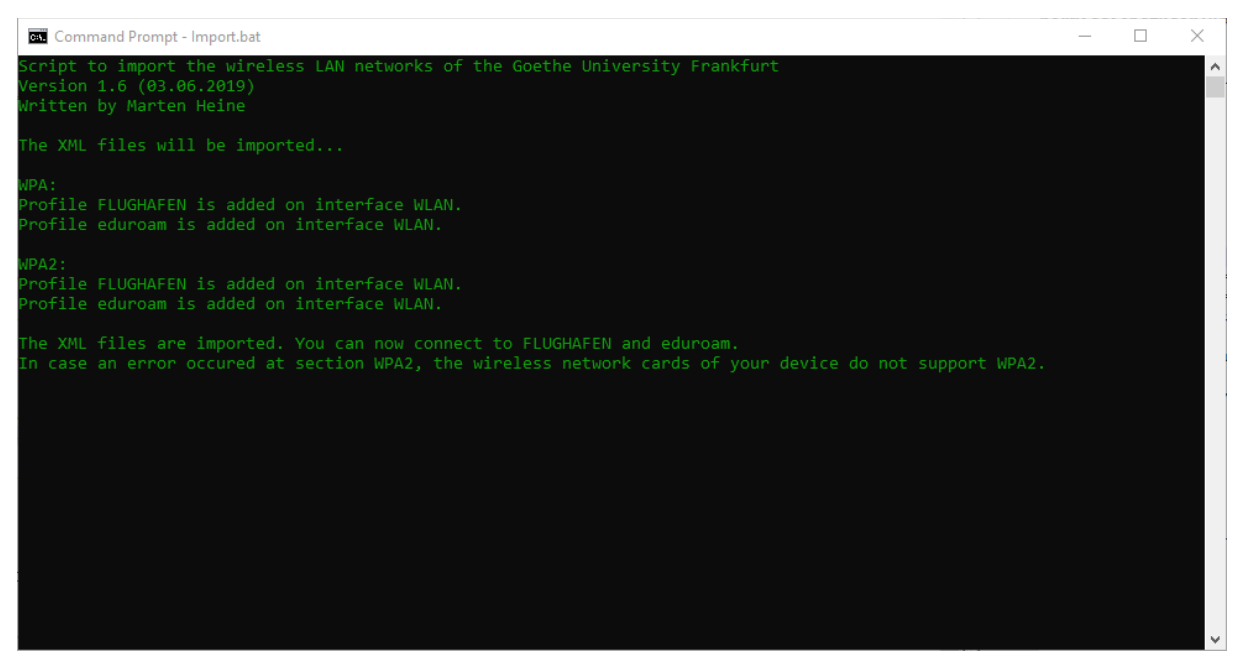

Figure 1 Win PEAP-Script

#### • Now join eduroam

You can usually do this at the bottom right of the screen. For Windows 10, click one of the icons shown below. For other versions of Windows, the icons are similar.

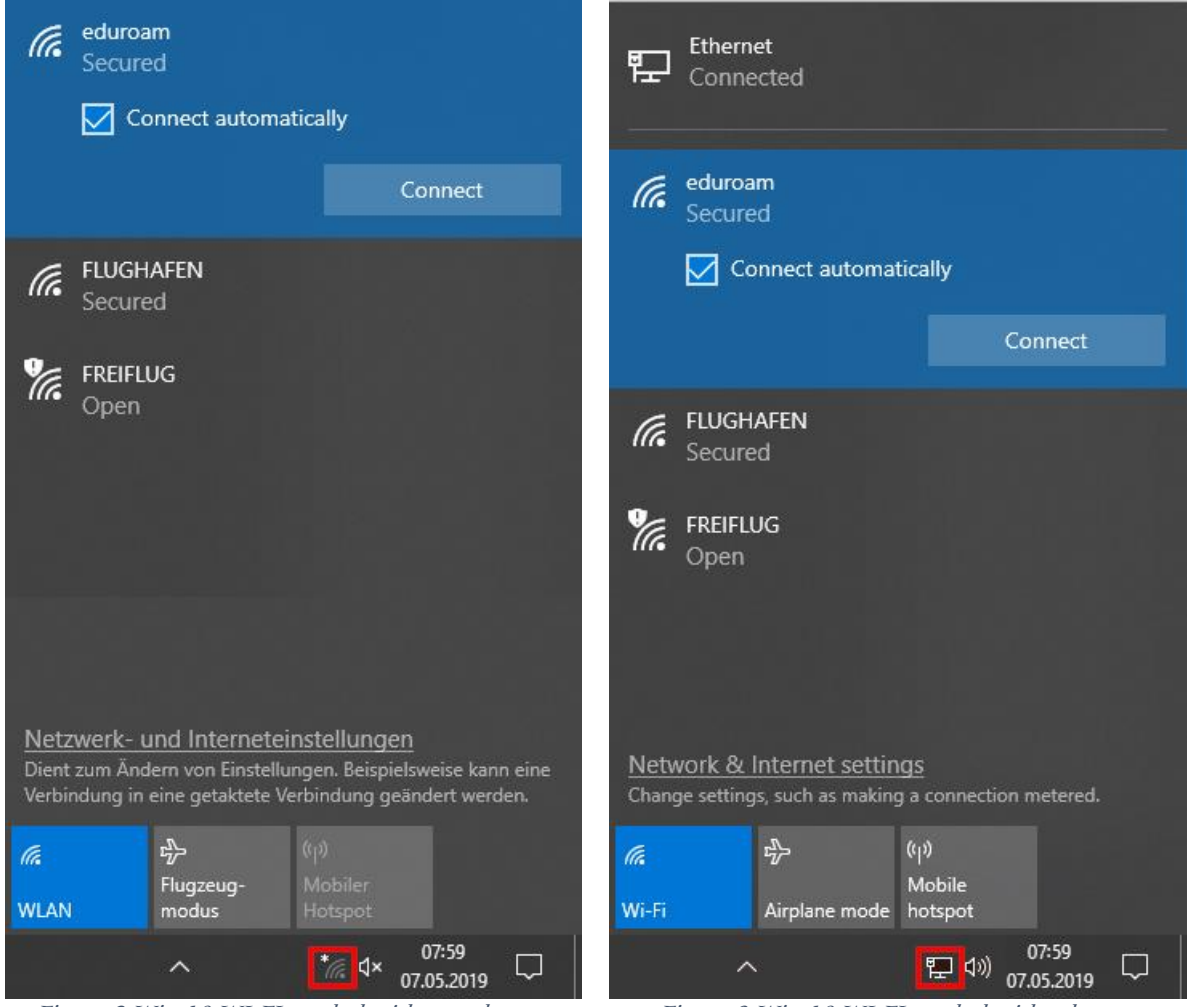

Figure 2 Win 10 WI-FI symbol without ethernet

Figure 3 Win 10 WI-FI symbol with ethernet

• Finally, enter your user credentials:

| User Name: | <hrz-account>@uni-frankfurt.de</hrz-account> |
|------------|----------------------------------------------|
| Password:  | <hrz-password></hrz-password>                |

|                                                                                                    | 탄thern<br>문고 Conne                     | ected                              |                      |                     |          |
|----------------------------------------------------------------------------------------------------|----------------------------------------|------------------------------------|----------------------|---------------------|----------|
|                                                                                                    | Geoderica<br>Geoderica                 | am<br>ed<br>• •                    |                      | ÷e                  |          |
| Windows Sec                                                                                        | urity                                  |                                    |                      |                     | $\times$ |
| Sign in                                                                                            |                                        |                                    |                      |                     |          |
| <hrz-acc< td=""><td>count&gt;@uni-fr</td><td>ankfurt.de</td><td></td><td></td><td></td></hrz-acc<> | count>@uni-fr                          | ankfurt.de                         |                      |                     |          |
| •••••                                                                                              | •                                      |                                    | 0                    |                     |          |
|                                                                                                    |                                        |                                    |                      |                     |          |
|                                                                                                    | ОК                                     |                                    | Can                  | cel                 |          |
|                                                                                                    |                                        |                                    |                      |                     |          |
|                                                                                                    | <u>Network &amp;</u><br>Change setting | Internet setti<br>95, such as maki | ings<br>ng a connect | ion metered.        |          |
|                                                                                                    | ll.                                    | ∽                                  | (ျာ)<br>Mobile       |                     |          |
|                                                                                                    | Wi-Fi                                  | Airplane mode                      | e hotspot            |                     |          |
|                                                                                                    |                                        | ^                                  | * <i>(</i> , \$      | 07:59<br>07.05.2019 |          |

Figure 4 Win 10 WI-FI user credentials

#### Manuel version

In the various versions of Windows, the way to manually setting up a wireless network differs. This is shown as an example on Windows 10. In the gray box you will find the way for Windows 7.

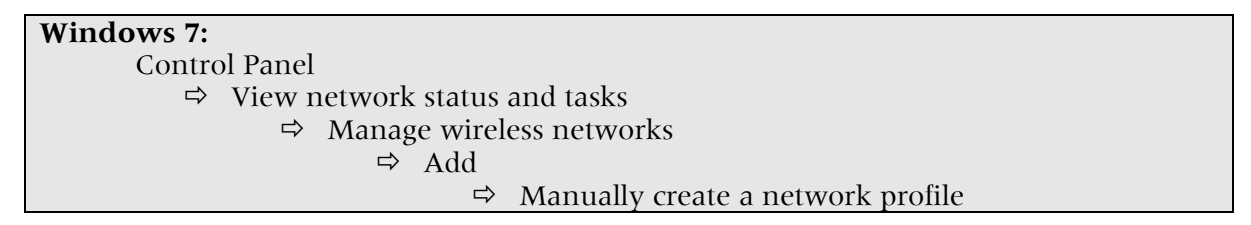

#### Windows 10:

• In the "Network and Internet settings", click "Network and Sharing Center".

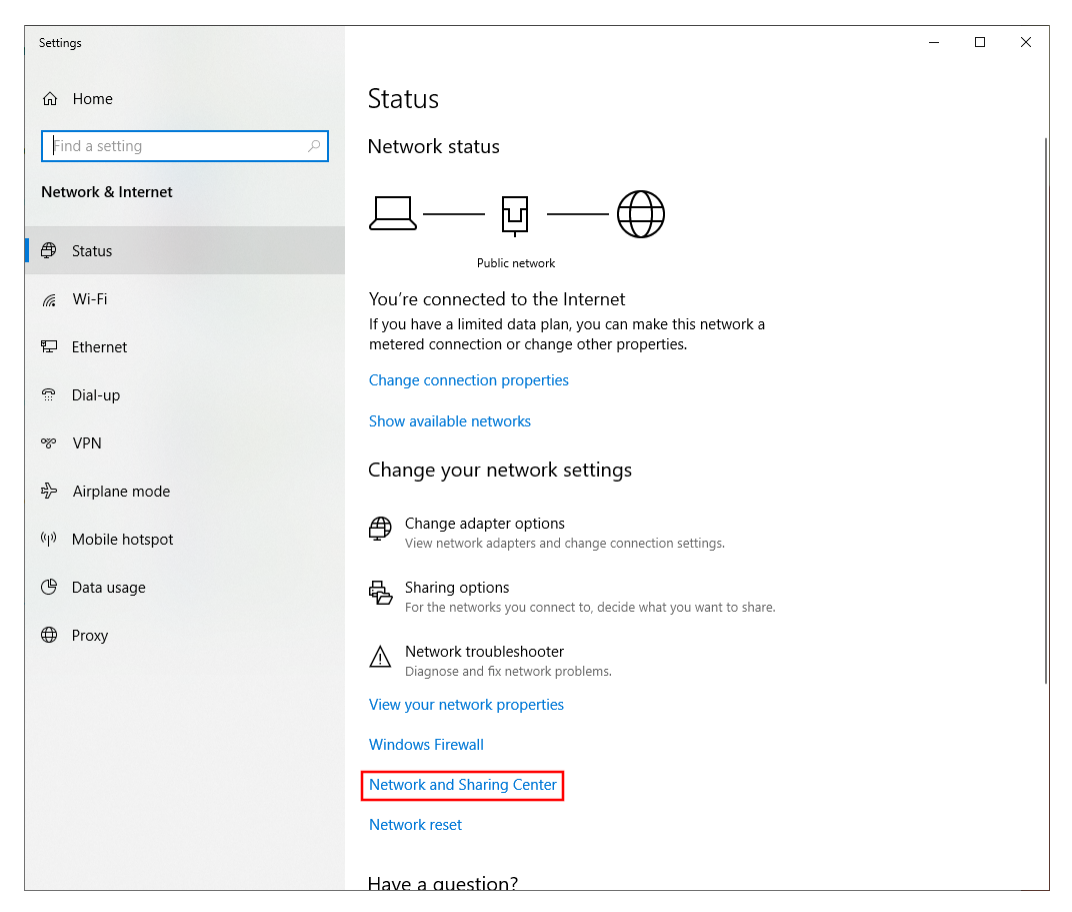

Figure 5 Win 10 Network and Internet settings

• There you click on "Set up a new connection or network".

| Network and Sharing Center          |                                                                                                    |                                                |  | - | × |
|-------------------------------------|----------------------------------------------------------------------------------------------------|------------------------------------------------|--|---|---|
| ← → × ↑ 🛂 → Control Pa              | All Control Panel Hereinian Statement of Control Panel Items All Control Panel Items Network and Sharing Center     Sector Statement of Control Panel Hereinian Statement of Control Panel Items (Control Panel Items)     Sector Statement of Control Panel Items (Control Panel Items)     Sector Statement of Control Panel (Control Panel Items)     Sector Statement of Control Panel (Control Panel (Control Panel (Control |                                                |  |   | P |
| Control Panel Home                  | View your basic network information and set up connections                                                                                                    |                                                |  |   |   |
| Change adapter settings             |                                                                                                    |                                                |  |   |   |
| Change advanced sharing<br>settings | Netzwerk<br>Public network                                                                                                    | Access type: Internet                          |  |   |   |
| Media streaming options             |                                                                                                    |                                                |  |   |   |
|                                     | Nicht identifiziertes Netzwerk<br>Public network                                                                                                    | Access type: No network access<br>Connections: |  |   |   |
|                                     | Change your networking settings                                                                                                    |                                                |  |   |   |
|                                     | Troubleshoot problems<br>Diagnose and repair network problems, or get                                                                                                    | troubleshooting information.                   |  |   |   |
|                                     |                                                                                                    |                                                |  |   |   |
|                                     |                                                                                                    |                                                |  |   |   |
| See also                            |                                                                                                    |                                                |  |   |   |
| Infrared                            |                                                                                                    |                                                |  |   |   |
| Internet Options                    |                                                                                                    |                                                |  |   |   |
| Windows Defender Firewall           |                                                                                                    |                                                |  |   |   |

Figure 6 Win 10 Network and Sharing Center

• Now select "Manually connect to a wireless network".

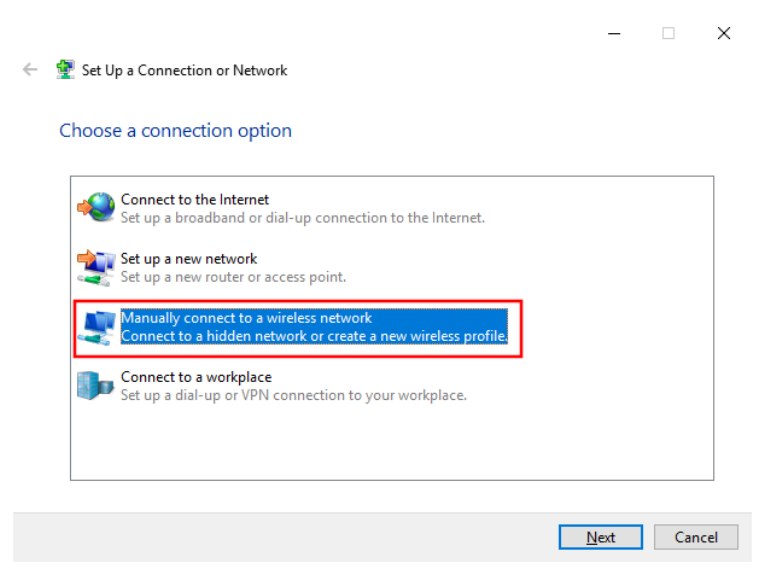

Figure 7 Win 10 New Connection or Network

• Enter the Network name and Security type and then click "Next".

| Network nam<br>Security type: | e: eduroa<br>WPA2          | nm<br>-Enterprise                      |                     |      |       |    |
|-------------------------------|----------------------------|----------------------------------------|---------------------|------|-------|----|
| ÷                             | 👰 Manually connect to a wi | ireless network                        |                     | -    |       | ×  |
|                               | Enter information for      | the wireless network you wa            | ant to add          |      |       |    |
|                               | Network name:              | eduroam                                |                     |      |       |    |
|                               | Security type:             | WPA2-Enterprise ~                      |                     |      |       |    |
|                               | Encryption type:           | AES ~                                  |                     |      |       |    |
|                               | Security Key:              |                                        | Hide character      | 2    |       |    |
|                               | Start this connection a    | automatically                          |                     |      |       |    |
|                               | Connect even if the n      | etwork is not broadcasting             |                     |      |       |    |
|                               | Warning: If you select     | t this option, your computer's privacy | y might be at risk. |      |       |    |
|                               |                            |                                        |                     |      |       |    |
|                               |                            |                                        |                     |      |       |    |
|                               |                            |                                        | 1                   | lext | Cance | el |
|                               |                            |                                        |                     |      |       |    |

Figure 8 Win Manually connect to a wireless network

• Click on "Change connection settings".

|   | _                                                                                                 | - |     | ×   |
|---|---------------------------------------------------------------------------------------------------|---|-----|-----|
| ÷ | Manually connect to a wireless network                                                            |   |     |     |
|   | Successfully added eduroam                                                                        |   |     |     |
|   |                                                                                                   |   |     |     |
|   | → Change connection settings<br>Open the connection properties so that I can change the settings. |   |     |     |
|   |                                                                                                   |   |     |     |
|   |                                                                                                   |   |     |     |
|   |                                                                                                   |   |     |     |
|   |                                                                                                   |   |     |     |
|   |                                                                                                   |   |     |     |
|   |                                                                                                   |   |     |     |
|   |                                                                                                   |   | Clo | ose |
|   |                                                                                                   |   |     |     |

Figure 9 Win Wireless network created

• Select "Microsoft: Protected EAP (PEAP)" and open "Settings".

| eduroam Wireless Netv                                | vork Properties           |           | × |
|------------------------------------------------------|---------------------------|-----------|---|
| Connection Security                                  |                           |           |   |
| S <u>e</u> curity type:<br>E <u>n</u> cryption type: | WPA2-Enterprise           | ~         |   |
| Choose a network aut                                 | hentication method:       | Sattings  |   |
| Remember my creatime I'm logged on                   | dentials for this connect | ion each  |   |
|                                                      |                           | OK Cancel |   |

Figure 10 Win Properties wireless network

- Enable "Verify the server's identity by validation the certificate".
- Select "Connect to the these servers" and enter the following: (the whole red text must be in one line, remove any line breaks)

firlefanz.server.uni-frankfurt.de;doppelterdohmen.server.unifrankfurt.de;scheppekraus.server.uni-frankfurt.de;unsermannauseinoed.server.unifrankfurt.de;herrkonzausberg.server.uni-frankfurt.de;schaedelharry.server.unifrankfurt.de;tankstellencaio.server.uni-frankfurt.de;radius.server.uni-frankfurt.de

- Select "Trusted Root Certification Authorities" "USERTrust RSA Certification Authority" and "T-TeleSec GlobalRoot Class 2".
- Enable "Enable Identity Privacy" and enter eduroam.
- Click "Configure".

| Protected EAP Properties       | ×                                        |
|--------------------------------|------------------------------------------|
| When connecting:               |                                          |
| Verify the server's identit    | y by validating the certificate          |
| Connect to these server        | s (examples:srv1;srv2;.*\.srv3\.com):    |
| lencaio.server.uni-fra         | nkfurt.de;radius.server.uni-frankfurt.de |
| Trusted Root Certification A   | uthorities:                              |
| thawte Primary Root CA         | <u> </u>                                 |
| ✓ T-TeleSec GlobalRoot C       | ass 2                                    |
| T-TeleSec GlobalRoot C         | ass 3                                    |
| USERTrust RSA Certific         | ation Authority                          |
| verisign class 3 Public P      | rimary certification Authority - G5      |
| VeriSign Universal Root        | Certification Authority 🗸                |
| <                              | >                                        |
| Notifications before connecti  | ng:                                      |
| Tell user if the server's iden | tity can't be verified V                 |
|                                |                                          |
| Select Authentication Method:  |                                          |
| Secured password (EAP-MSC      | HAP v2)                                  |
| Enable East Reconnect          |                                          |
| Disconnect if server does n    | ot present cryptobinding TLV             |
| Enable Identity Privacy        | eduroam                                  |
|                                | coaroani                                 |
|                                |                                          |
|                                |                                          |
|                                |                                          |

Figure 11 Win Properties of Protected EAP

• Make sure that the option in window Figure 12 is not selected. After that you can close both windows with "OK".

| EAP MSCHAPv2 Properties                                                 | $\times$ |
|-------------------------------------------------------------------------|----------|
| When connecting:                                                        |          |
| Automatically use my Windows logon name a password (and domain if any). | nd       |
| OK Cancel                                                               |          |

Figure 12 Win MSCHAPv2 Properties

• In the window (Figure 13) open the "Advanced settings". In the new window (Figure 14) choose as the authentication mode "User authentication".

| eduroam Wireless Network Properties                                                                                                    | X Advanced settings X                                                                                                    |
|----------------------------------------------------------------------------------------------------|----------------------------------------------------------------------------------------------------|
| Connection Security                                                                                                    | 802.1X settings                                                                                                    |
| Security type: WPA2-Enterprise ✓<br>Encryption type: AES ✓                                                                                                    | User authentication  Save credentials Delete credentials for all users                                                                                                    |
| Ch <u>o</u> ose a network authentication method:<br>Microsoft: Protected EAP (PEAP) $\checkmark$ <u>Settings</u><br>Remember my credentials for this connection each<br>time I'm logged on<br>A <u>d</u> vanced settings<br>OK Can | Image: constraint of the second state of the second state of the second sta |
| Figure 13 Win Properties wireless network                                                                                                    | <i>'k Figure 14 Win Advanced settings</i>                                                                                                    |

• You can close all windows with "OK".

#### • Now join eduroam

You can usually do this at the bottom right of the screen. For Windows 10, click one of the icons shown below. For other versions of Windows, the icons are similar.

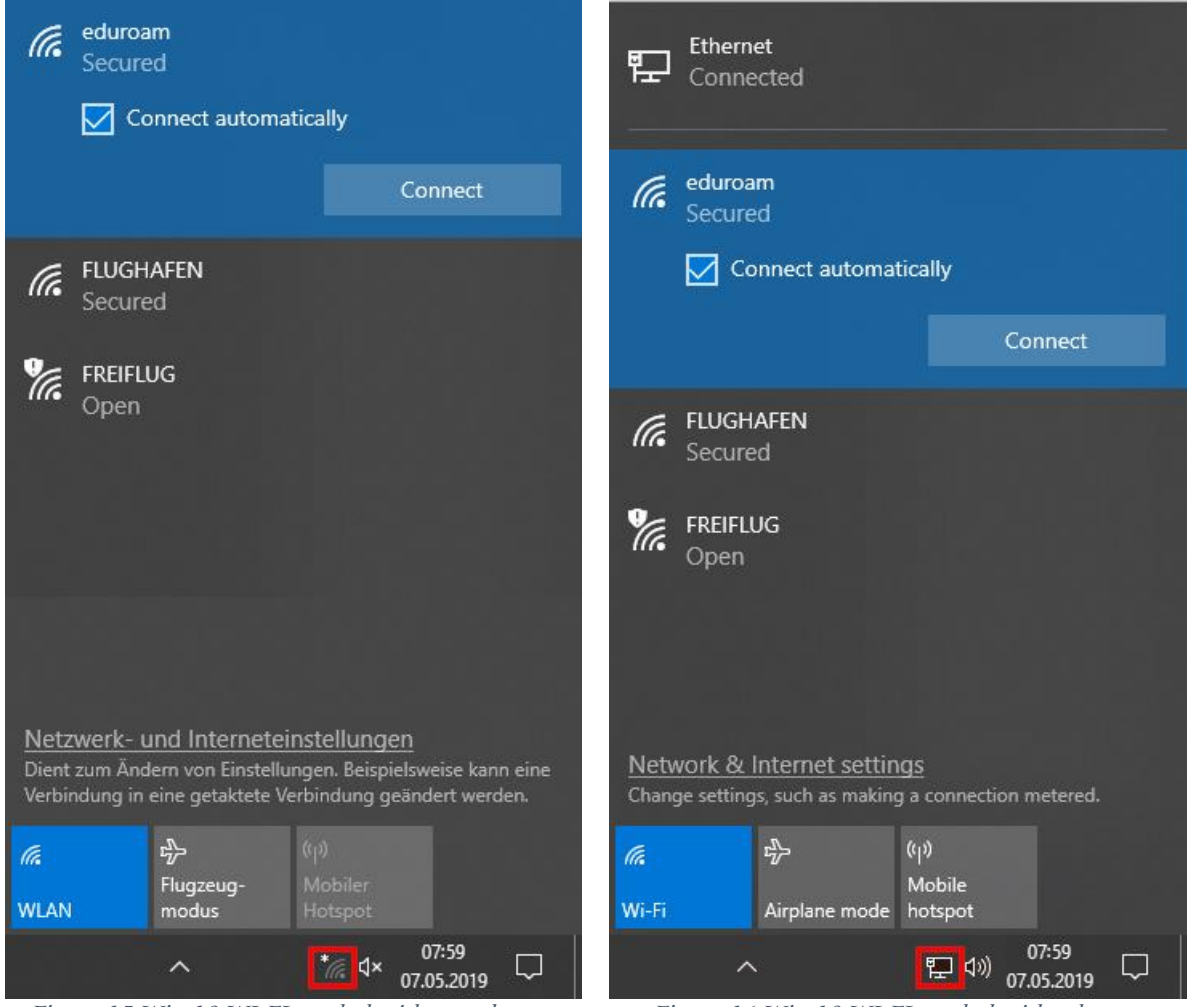

Figure 15 Win 10 WI-FI symbol without ethernet

Figure 16 Win 10 WI-FI symbol with ethernet

• Finally, enter your user credentials:

| User Name: | <hrz-account>@uni-frankfurt.de</hrz-account> |
|------------|----------------------------------------------|
| Password:  | <hrz-password></hrz-password>                |

|                                                                                                    | Ethern<br>Conne                        | et<br>ected                                 |                            |                     |   |
|----------------------------------------------------------------------------------------------------|----------------------------------------|---------------------------------------------|----------------------------|---------------------|---|
|                                                                                                    | Geduroa<br>Secure                      | im<br>ed<br>• •                             | ···                        | ŧr.                 |   |
| Windows Sec                                                                                         | urity                                  |                                             |                            |                     | × |
| Sign in                                                                                             |                                        |                                             |                            |                     |   |
| <hrz-acc< td=""><td>:ount&gt;@uni-fra</td><td>ankfurt.de</td><td></td><td></td><td></td></hrz-acc<> | :ount>@uni-fra                         | ankfurt.de                                  |                            |                     |   |
| •••••                                                                                               | •                                      |                                             | ୍                          |                     |   |
|                                                                                                    |                                        |                                             |                            |                     |   |
|                                                                                                    | ОК                                     |                                             | Can                        | cel                 |   |
|                                                                                                    |                                        |                                             |                            |                     |   |
|                                                                                                    | <u>Network &amp;</u><br>Change setting | I <u>nternet setti</u><br>ıs, such as makir | <u>ngs</u><br>1g a connect | ion metered.        |   |
|                                                                                                    | lla.                                   | ъ <u>р</u>                                  | (ျာ)<br>Mobile             |                     |   |
|                                                                                                    | Wi-Fi                                  | Airplane mode                               | hotspot                    | 07.50               |   |
|                                                                                                    |                                        | ^                                           | */?。\$                     | 07:59<br>07.05.2019 |   |

Figure 17 Win 10 WI-FI user credentials

## Mac OSX

This guide is based on macOS Sonoma (14.2). There were minimal differences in older versions.

#### Configuration file

• Load and open the configuration file <u>Goethe-Uni-FFM-Wifi.mobileconfig</u>.

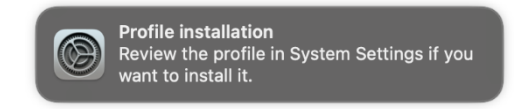

• Go to "System Settings" and under "Privacy & Security" open "Profiles".

| •••                 | < > Privacy & Security              |            |
|---------------------|-------------------------------------|------------|
|                     | Sensitive Content Warning           |            |
| 💷 Sound             |                                     |            |
| C Focus             | Analytics & Improvements            |            |
| 🔀 Screen Time       | 🗾 Apple Advertising                 |            |
| 😥 General           |                                     |            |
| Appearance          | Security                            |            |
| Accessibility       | Allow applications downloaded from  |            |
| Control Centre      | App Store                           |            |
| 💽 Siri & Spotlight  | App Store and identified developers |            |
| Privacy & Security  | ileVault                            |            |
| Desktop & Dock      | Lockdown Mode                       |            |
| 🔆 Displays          |                                     |            |
| 😸 Wallpaper         | Othere                              |            |
| Screen Saver        |                                     |            |
| Battery             | E Extensions                        |            |
| Lock Screen         | Profiles                            |            |
| Mouch ID & Password |                                     |            |
| 😕 Users & Groups    |                                     | Advanced ? |

Figure 18 macOS Profiles

• Double-click the new profile.

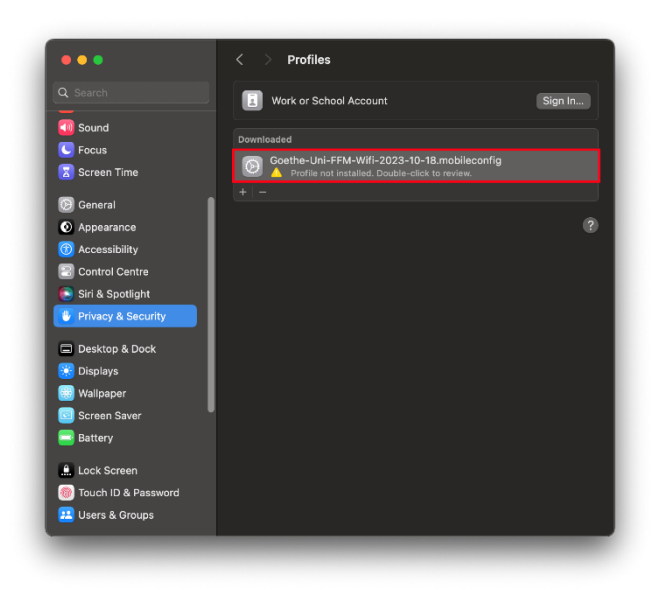

Figure 19 macOS Profile review

• Make sure that the profile is signed by the "Johann Wolfgang Goethe-Universität Frankfurt am Main SdöR" and then click on "Install".

|                                                   | Are                  | you sure you want to install this profile?                                    |   |  |
|---------------------------------------------------|----------------------|-------------------------------------------------------------------------------|---|--|
|                                                   | Goethe-<br>de.uni-fr | Uni-FFM-Wifi-2023-10-18.mobileconfig<br>ankfurt.profile Verified              | 1 |  |
| Screen Time                                       | Description 2        | Zugangsprofil für die drahtlosen Netzwerke eduroam,<br>FLUGHAFEN - 2023-10-18 |   |  |
| Appearance                                        | Signed               | Johann Wolfgang Goethe-Universität Frankfurt am<br>Main SdöR                  | l |  |
| Accessibility                                     | Received             | 13. Dec 2023 at 12:44                                                         |   |  |
|                                                   | Settings             | Certificate<br>USERTrust RSA Certification Authority<br>Certificate           |   |  |
| Desktop & Dc Displays                             |                      | T-TeleSec GlobalRoot Class 2<br>Wi-Fi Network<br>eduroam                      |   |  |
| Wallpaper                                         |                      | Wi-Fi Network<br>Flughafen                                                    |   |  |
| <ul> <li>Screen Saver</li> <li>Battery</li> </ul> | Details              |                                                                               |   |  |
| Lock Screen                                       |                      |                                                                               |   |  |

Figure 20 macOS Profile signature

• Confirm with "Continue" in the next window.

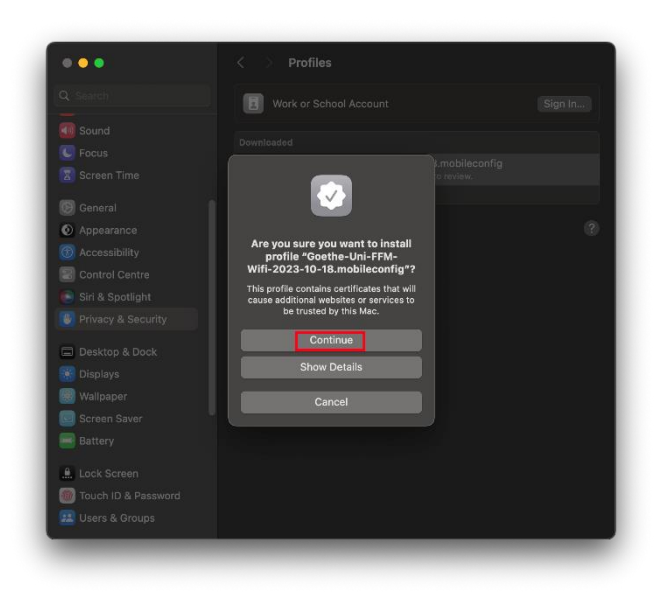

Figure 21 macOS Profile security question

• Enter your user credentials and click "Next" / "Install":

| User Name: | <hrz-account>@uni-frankfurt.de</hrz-account> |
|------------|----------------------------------------------|
| Password:  | <hrz-passwort></hrz-passwort>                |

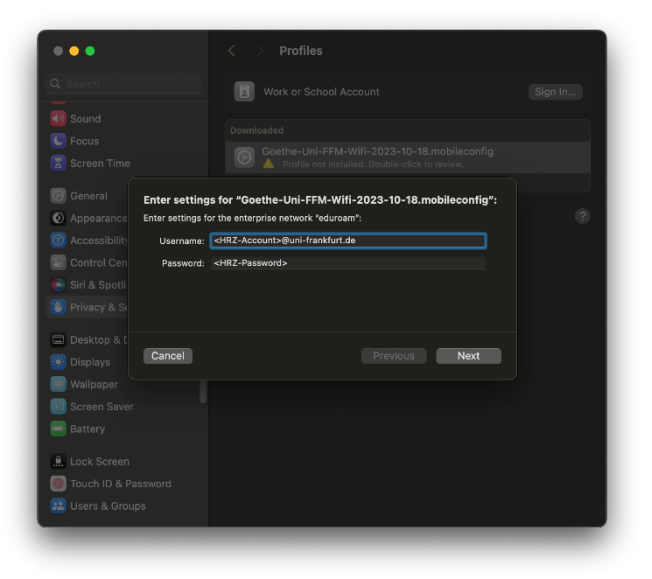

Figure 22 macOS User credentials eduroam

| •••            |                                                                   |  |
|----------------|-------------------------------------------------------------------|--|
|                | B Work or School Account                                          |  |
|                |                                                                   |  |
|                |                                                                   |  |
|                |                                                                   |  |
|                | Enter settings for "Goethe-Uni-FFM-Wifi-2023-10-18.mobileconfig": |  |
| Appearance     | Enter settings for the enterprise network "FLUGHAFEN":            |  |
|                | Username: <hrz-account>@uni-frankfurt.de</hrz-account>            |  |
|                | Password: <hrz-password></hrz-password>                           |  |
|                |                                                                   |  |
|                |                                                                   |  |
| 🔲 Desktop & [  |                                                                   |  |
|                | Cancel Previous Install                                           |  |
| 🛞 Wallpaper 🗧  |                                                                   |  |
|                |                                                                   |  |
|                |                                                                   |  |
| 🚊 Lock Screen  |                                                                   |  |
| Touch ID & Pas |                                                                   |  |
|                |                                                                   |  |
|                |                                                                   |  |

Figure 23 macOS User credentials FLUGHAFEN

• Click "Install" again.

| Sparch           |                               |                                                         |   |
|------------------|-------------------------------|---------------------------------------------------------|---|
|                  |                               | Work or School Account                                  |   |
|                  |                               |                                                         |   |
|                  |                               |                                                         |   |
|                  | Profile "Goethe-              | Uni-FFM-Wifi-2023-10-18.mobileconfig"                   |   |
|                  | Lieber Nutzer, bit<br>Schema: | te verwenden Sie bei der Anmeldung am WLAN das folgende |   |
| Appearance       | Benutzernamen:                | <hrz-account-user>@uni-frankfurt.de</hrz-account-user>  |   |
|                  |                               |                                                         |   |
|                  |                               |                                                         |   |
|                  |                               |                                                         |   |
|                  |                               |                                                         |   |
|                  |                               |                                                         |   |
|                  |                               |                                                         |   |
| 😸 Wallpaper      |                               |                                                         | į |
| Screen Save      |                               | Cancel Instal                                           |   |
|                  |                               |                                                         |   |
| 🚊 Lock Screen    |                               |                                                         |   |
| 💮 Touch ID & Pas |                               |                                                         |   |
|                  |                               |                                                         |   |
|                  |                               |                                                         |   |

Figure 24 macOS Install profile

• The installation is completed.

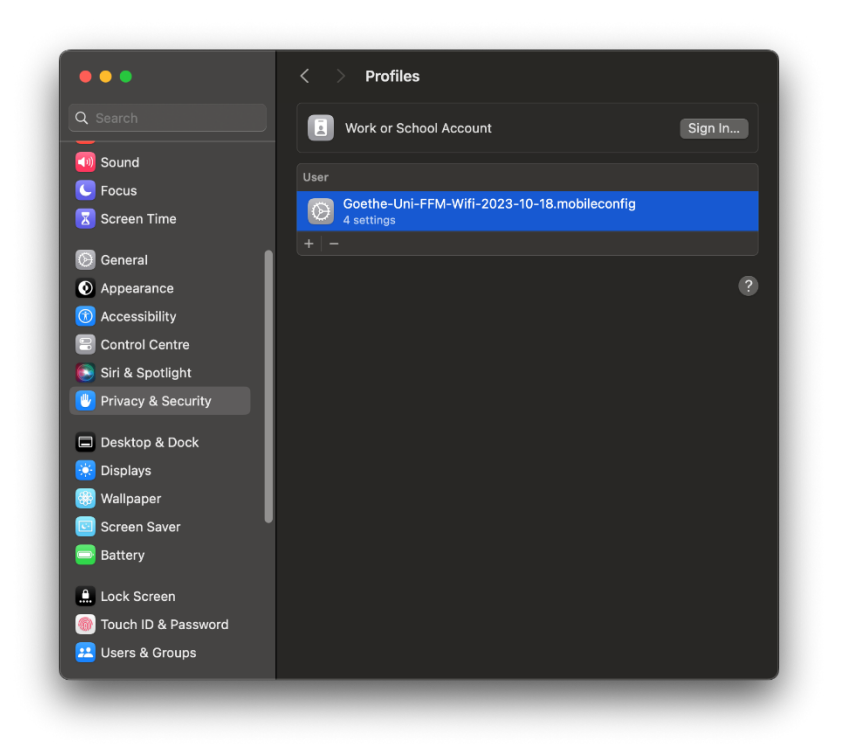

Figure 25 macOS Installation finished

# Linux

#### Manuel version

Due to the amount of variations of GUIs and configuration files, we can only provide basic information, but unfortunately no in-depth support. We would still like to ask you to set up your device as safely as possible.

| SSID                       | eduroam                               |
|----------------------------|---------------------------------------|
| Security type              | WPA2-Enterprise                       |
| Encryption type            | AES / CCMP                            |
| CA Certificate             | USERTrust RSA Certification Authority |
| Outer / Anonymous Identity | eduroam@uni-frankfurt.de              |
| Netzwork authentication    | PEAP                                  |
| Inner authentication       | MS-CHAPv2                             |

| Username | <hrz-account-user></hrz-account-user>         |
|----------|-----------------------------------------------|
| Password | <hrz-account-password></hrz-account-password> |
|          |                                               |

|                              | firlefanz.server.uni-frankfurt.de              |
|------------------------------|------------------------------------------------|
|                              | scheppekraus.server.uni-frankfurt.de           |
| RADIUS server                | doppelterdohmen.server.uni-frankfurt.de        |
|                              | schaedelharry.server.uni-frankfurt.de          |
|                              | unsermannauseinoed.server.uni-frankfurt.de     |
|                              |                                                |
|                              | DNS:doppelterdohmen.server.uni-frankfurt.de    |
|                              | DNS:firlefanz.server.uni-frankfurt.de          |
| RADIUS server altSubjectName | DNS:schaedelharry.server.uni-frankfurt.de      |
|                              | DNS:scheppekraus.server.uni-frankfurt.de       |
|                              | DNS:unsermannauseinoed.server.uni-frankfurt.de |

As you can see in the example of Ubuntu 18.04.2, not everything can be configured in it.

| Wi-Fi Network Authentication Required 🛛 🛞 |                                                 |                                                                           |
|-------------------------------------------|-------------------------------------------------|---------------------------------------------------------------------------|
|                                           | Authentication rec                              | uired by Wi-Fi network                                                    |
| 0                                         | Passwords or encryptic<br>Fi network "eduroam". | on keys are required to access the Wi-                                    |
|                                           | Wi-Fi security:                                 | WPA & WPA2 Enterprise 🔹                                                   |
|                                           | Authentication:                                 | Protected EAP (PEAP)                                                      |
|                                           | Anonymous identity:                             | eduroam@uni-frankfurt.de                                                  |
|                                           | Domain:                                         |                                                                           |
|                                           | CA certificate:                                 | globalroot_class_2.cer                                                    |
|                                           | CA certificate password                         | d:                                                                        |
|                                           |                                                 | <ul> <li>Show passwords</li> <li>No CA certificate is required</li> </ul> |
|                                           | PEAP version:                                   | Automatic 🔹                                                               |
|                                           | Inner authentication:                           | MSCHAPv2                                                                  |
|                                           | Username:                                       | <hrz-account>@uni-frankfurt.de</hrz-account>                              |
|                                           | Password:                                       | <hrz-password></hrz-password>                                             |
|                                           |                                                 | Show password                                                             |
|                                           |                                                 | Cancel Connect                                                            |

Figure 26 Ubuntu manuel

# iOS

### Configuration file

• Download and run <u>Goethe-Uni-FFM-Wifi.mobileconfig</u>. From iOS 12.1.1 onward, the profile installation must be started manually via Settings.

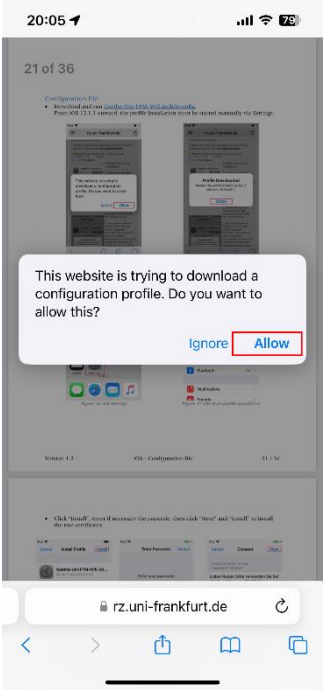

Figure 27 iOS Download profile

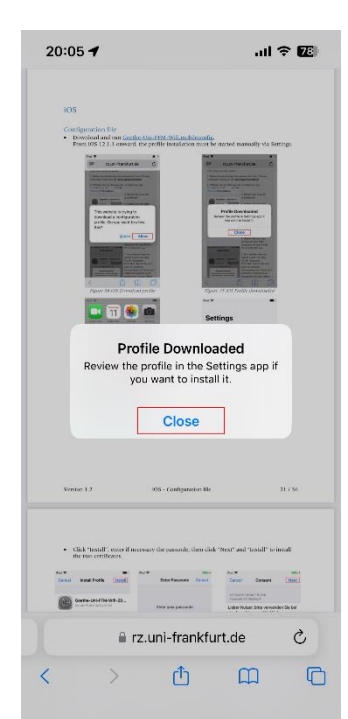

Figure 28 iOS Profile downloaded

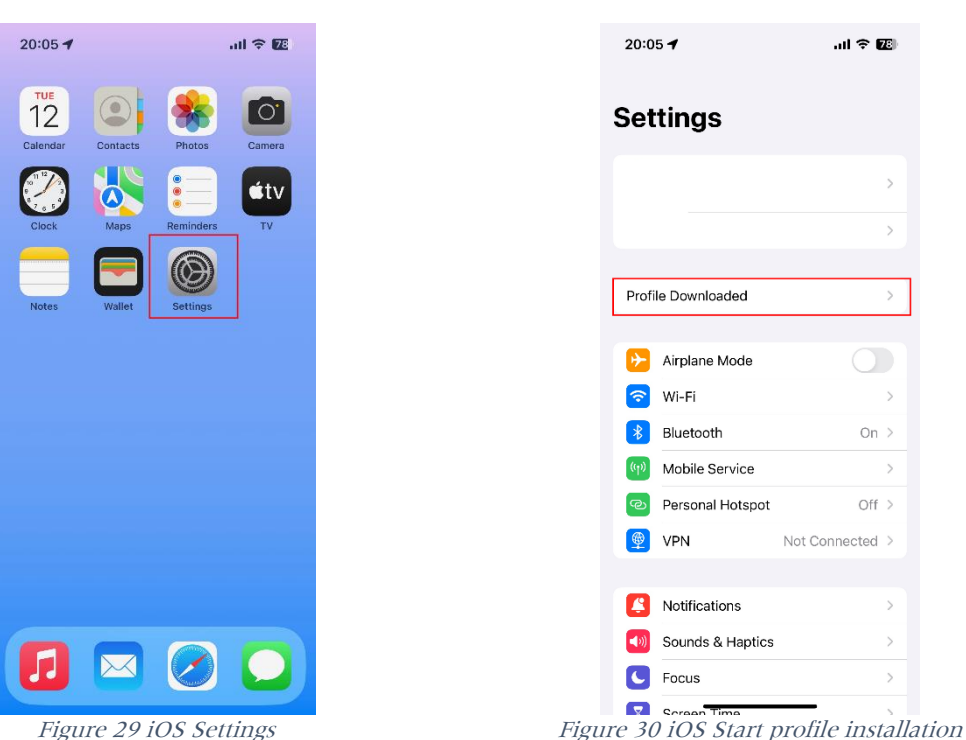

• Click "Install", enter if necessary the passcode, then click "Next" and "Install" to install the two certificates.

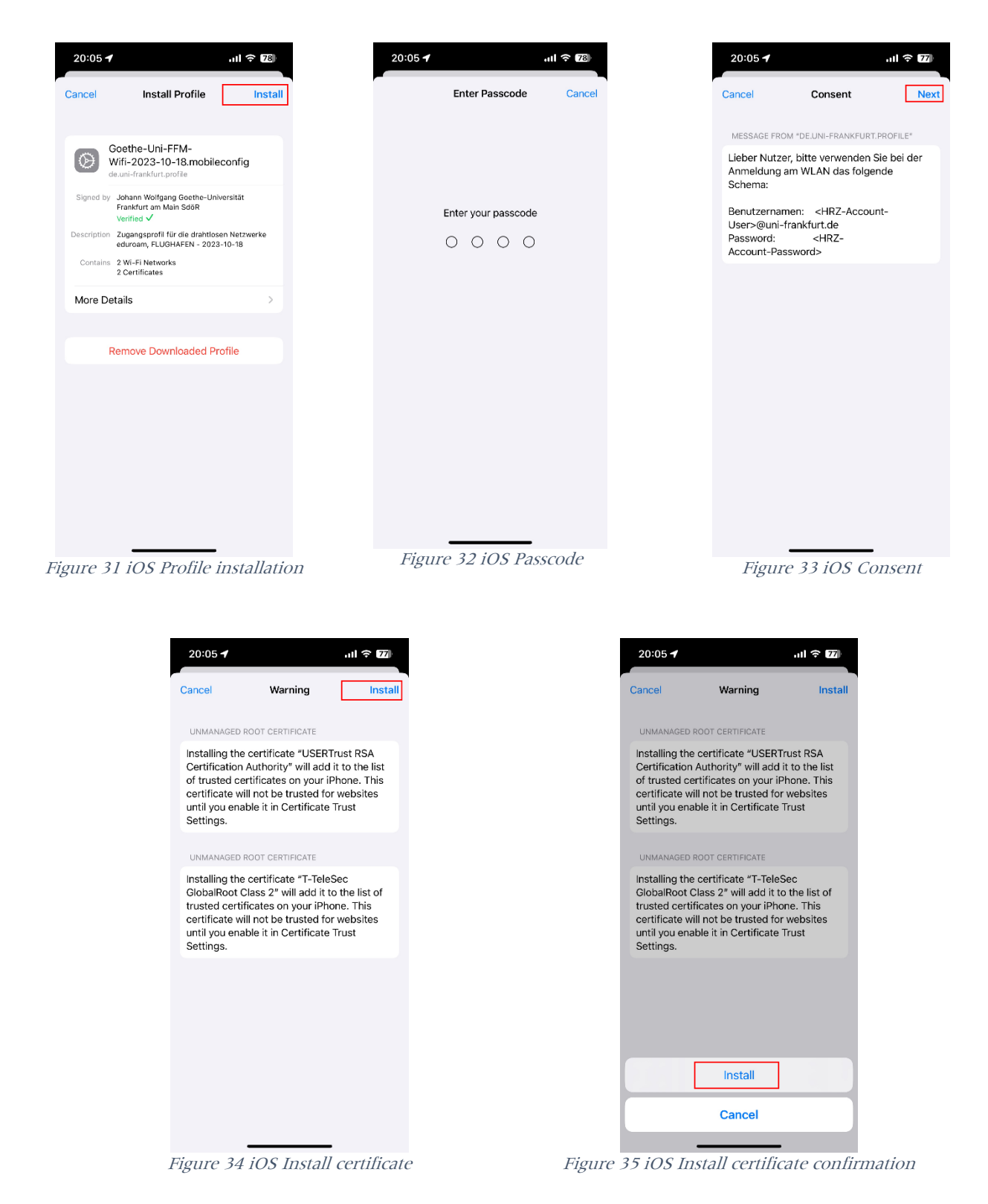

• Enter your user credentials:

User Name: <hr/>
<hr/>
<hr/>
<hr/>
<hr/>
<hr/>
<hr/>
<hr/>
<hr/>
<hr/>
<hr/>
<hr/>
<hr/>
<hr/>
<hr/>
<hr/>
<hr/>
<hr/>
<hr/>
<hr/>
<hr/>
<hr/>
<hr/>
<hr/>
<hr/>
<hr/>
<hr/>
<hr/>
<hr/>
<hr/>
<hr/>
<hr/>
<hr/>
<hr/>
<hr/>
<hr/>
<hr/>
<hr/>
<hr/>
<hr/>
<hr/>
<hr/>
<hr/>
<hr/>
<hr/>
<hr/>
<hr/>
<hr/>
<hr/>
<hr/>
<hr/>
<hr/>
<hr/>
<hr/>
<hr/>
<hr/>
<hr/>
<hr/>
<hr/>
<hr/>
<hr/>
<hr/>
<hr/>
<hr/>
<hr/>
<hr/>
<hr/>
<hr/>
<hr/>
<hr/>
<hr/>
<hr/>
<hr/>
<hr/>
<hr/>
<hr/>
<hr/>
<hr/>
<hr/>
<hr/>
<hr/>
<hr/>
<hr/>
<hr/>
<hr/>
<hr/>
<hr/>
<hr/>
<hr/>
<hr/>
<hr/>
<hr/>
<hr/>
<hr/>
<hr/>
<hr/>
<hr/>
<hr/>
<hr/>
<hr/>
<hr/>
<hr/>
<hr/>
<hr/>
<hr/>
<hr/>
<hr/>
<hr/>
<hr/>
<hr/>
<hr/>
<hr/>
<hr/>
<hr/>
<hr/>
<hr/>
<hr/>
<hr/>
<hr/>
<hr/>
<hr/>
<hr/>
<hr/>
<hr/>
<hr/>
<hr/>
<hr/>
<hr/>
<hr/>
<hr/>
<hr/>
<hr/>
<hr/>
<hr/>
<hr/>
<hr/>
<hr/>
<hr/>
<hr/>
<hr/>
<hr/>
<hr/>
<hr/>
<hr/>
<hr/>
<hr/>
<hr/>
<hr/>
<hr/>
<hr/>
<hr/>
<hr/>
<hr/>
<hr/>
<hr/>
<hr/>
<hr/>
<hr/>
<hr/>
<hr/>
<hr/>
<hr/>
<hr/>
<hr/>
<hr/>
<hr/>
<hr/>
<hr/>
<hr/>
<hr/>
<hr/>
<hr/>
<hr/>
<hr/>
<hr/>
<hr/>
<hr/>
<hr/>
<hr/>
<hr/>
<hr/>
<hr/>
<hr/>
<hr/>
<hr/>
<hr/>
<hr/>
<hr/>
<hr/>
<hr/>
<hr/>
<hr/>
<hr/>
<hr/>
<hr/>
<hr/>
<hr/>
<hr/>
<hr/>
<hr/>
<hr/>
<hr/>
<hr/>
<hr/>
<hr/>
<hr/>
<hr/>
<hr/>
<hr/>
<hr/>
<hr/>
<hr/>
<hr/>
<hr/>
<hr/>
<hr/>
<hr/>
<hr/>
<hr/>
<hr/>
<hr/>
<hr/>
<hr/>
<hr/>
<hr/>
<hr/>
<hr/>
<hr/>
<hr/>
<hr/>
<hr/>
<hr/>
<hr/>
<hr/>
<hr/>
<hr/>
<hr/>
<hr/>
<hr/>
<hr/>
<hr/>
<hr/>
<hr/>
<hr/>
<hr/>
<hr/>
<hr/>
<hr/>
<hr/>
<hr/>
<hr/>
<hr/>
<hr/>
<hr/>
<hr/>
<hr/>
<hr/>
<hr/>
<hr/>
<hr/>
<hr/>
<hr/>
<hr/>
<hr/>
<hr/>
<hr/>
<hr/>
<hr/>
<hr/>
<hr/>
<hr/>
<hr/>
<hr/>
<hr/>
<hr/>
<hr/>
<hr/>
<hr/>
<hr/>
<hr/>
<hr/>
<hr/>
<hr/>
<hr/>
<hr/>
<hr/>
<hr/>
<hr/>
<hr/>
<hr/>
<hr/>
<hr/>
<hr/>
<hr/>
<hr/>
<hr/>
<hr/>
<hr/>
<hr/>
<hr/>
<hr/>
<hr/>
<hr/>
<hr/>
<hr/>
<hr/>
<hr/>
<hr/>
<hr/>
<hr/>
<hr/>
<hr/>
<hr/>
<hr/>
<hr/>
<hr/>
<hr/>
<hr/>
<hr/>
<hr/>
<hr/>
<hr/>
<hr/>
<hr/>
<hr/>
<hr/>
<hr/>
<hr/>
<hr/>
<hr/>
<hr/>
<hr/>
<hr/>
<hr/>
<hr/>
<hr/>
<hr/>
<hr/>
<hr/>
<

Password: <HRZ-Password>

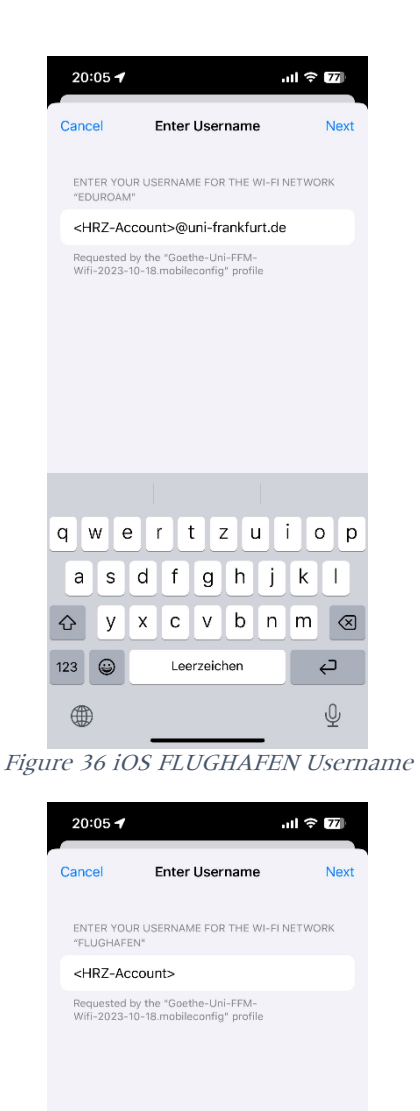

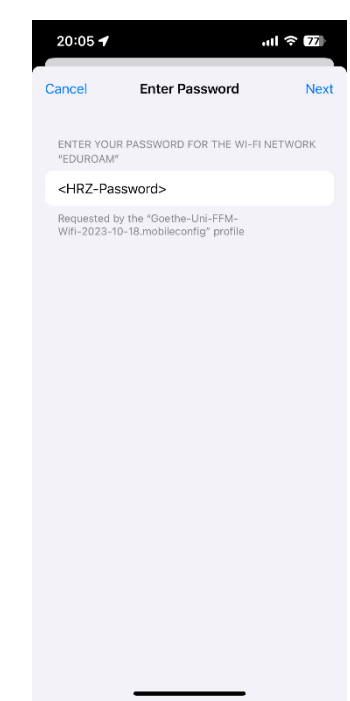

Figure 37 iOS FLUGHAFEN Password

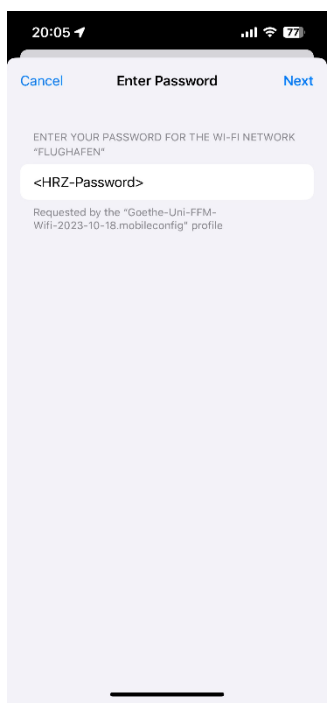

Figure 39 iOS eduroam Password

| Figure 38 iOS eduroam Userna | me |
|------------------------------|----|
|------------------------------|----|

¢

Ŷ

q w e r t z u i o p a s d f g h j k l ☆ y x c v b n m ⊗

Leerzeichen

123 😅

۲

• The installation is complete, click "Done" to close it.

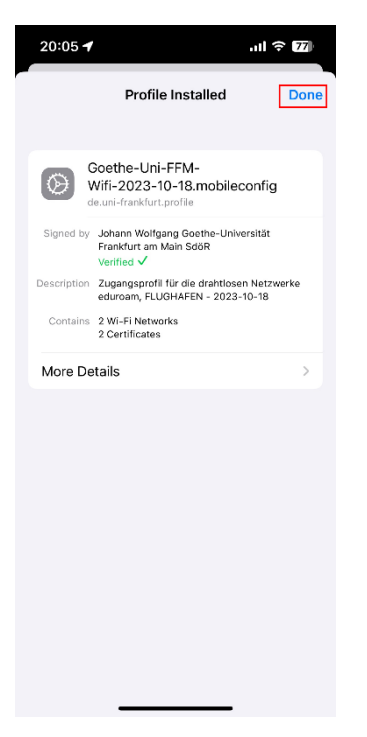

Figure 40 iOS Profile installed

# Android

When setting up eduroam on an Android device, a distinction must be made as to whether the device is operated with Android 13 and lower or with Android 14 and higher. The geteduroam app does not yet support Android 14 at the time of writing this document.

Android 13 and lower (geteduroam)

Android 14 and higher / Manuel installation

#### Android 13 and lower (geteduroam)

• Install the <u>geteduroam</u> app from the Google Play Store and open it.

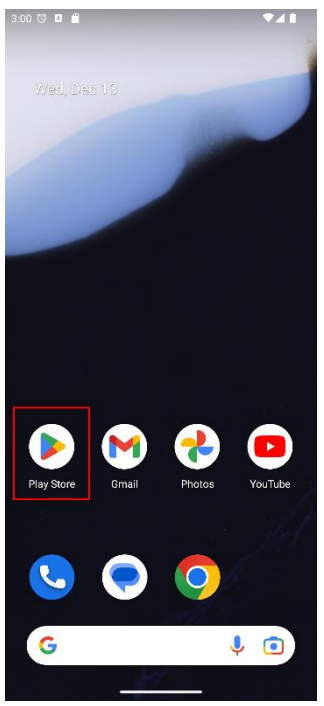

Figure 41 Play Store

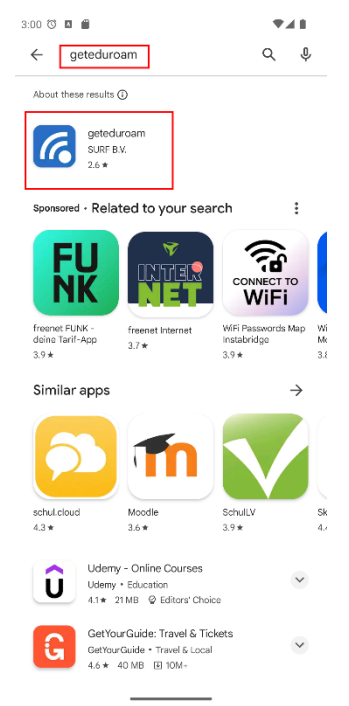

Figure 42 Search geteduroam

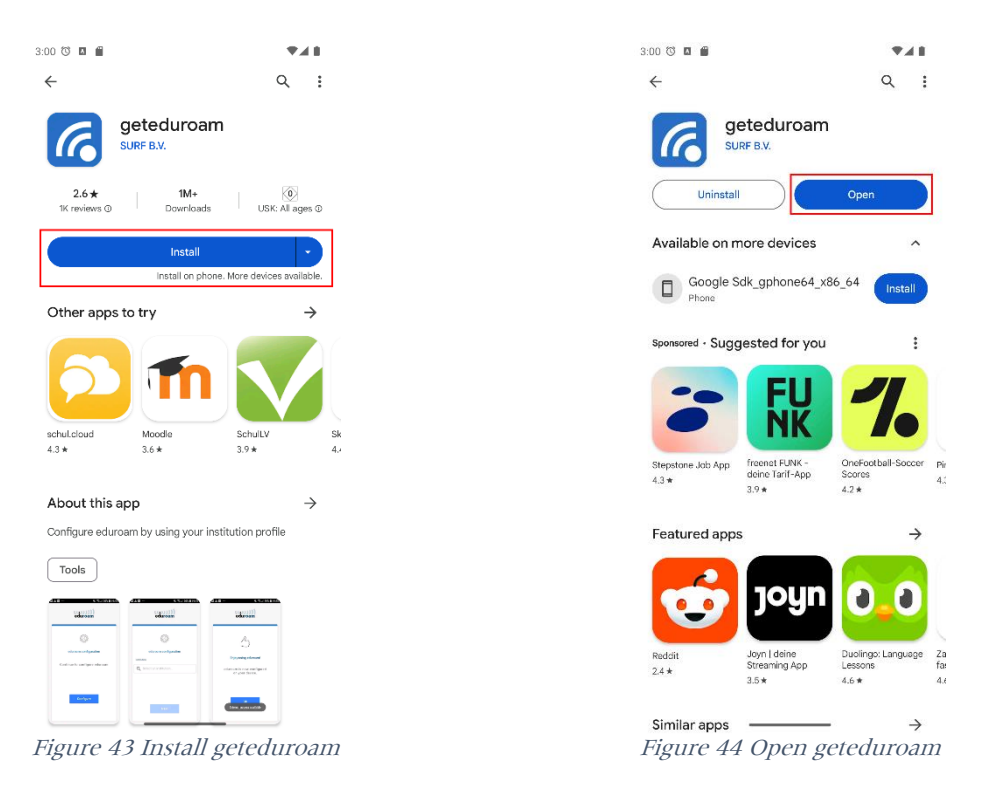

Search for "Johann Wolfgang Goethe-Universität Frankfurt am Main" and select the • entry.

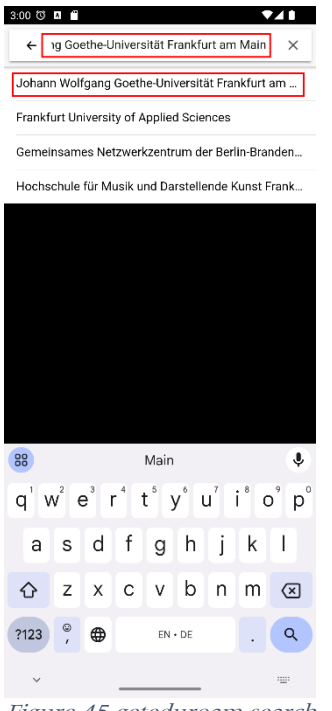

Figure 45 geteduroam search

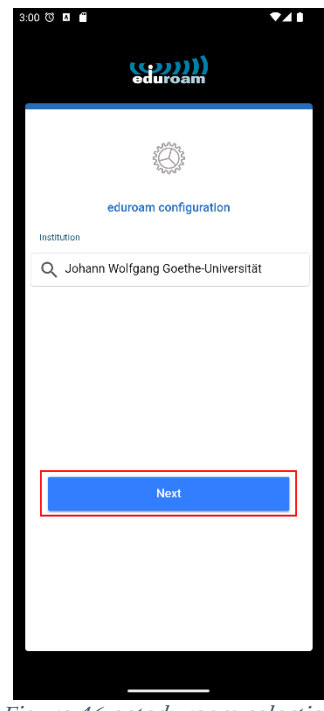

Figure 46 geteduroam selection

• Enter your user credentials and save the networks:

| User Name: | <hrz-account>@uni-frankfurt.de</hrz-account> |
|------------|----------------------------------------------|
| Password:  | <hrz-password></hrz-password>                |

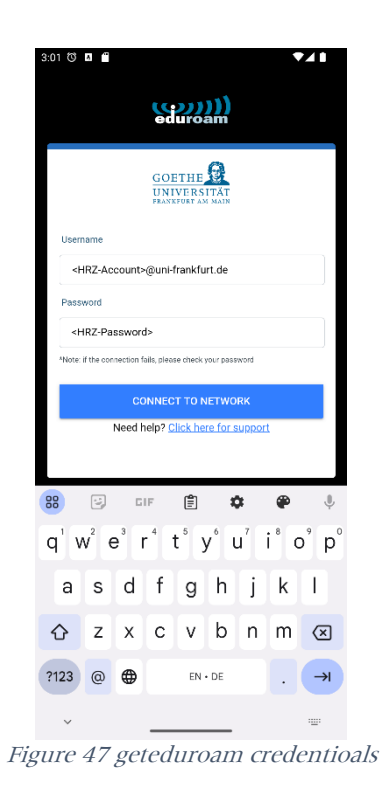

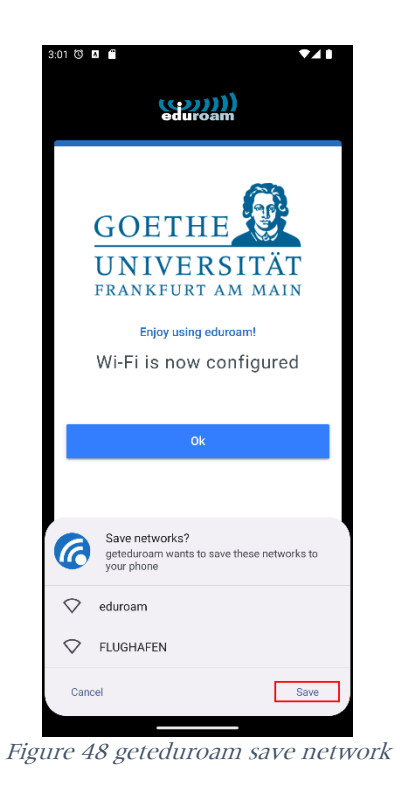

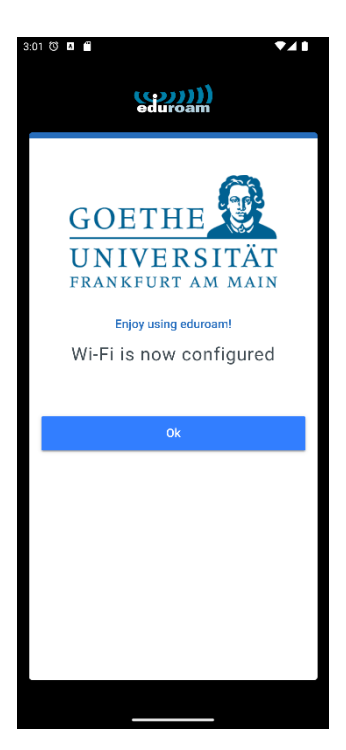

Figure 49 geteduroam erfolgreich

#### Manuel installation / Android 14

Before you start, note that this option is not as secure as the configuration with the geteduroam tool. You can't manually edit all the settings. However, it is currently the only way to set up eduroam for Android 14.

• First download the root certificate <u>USERTrust RSA Certification Authority</u> onto your Android device.

You can either follow the link above or use the following QR code. Hold the camera app via the QR code and at the bottem appears the ability to follow the same link as above. Download the certificate.

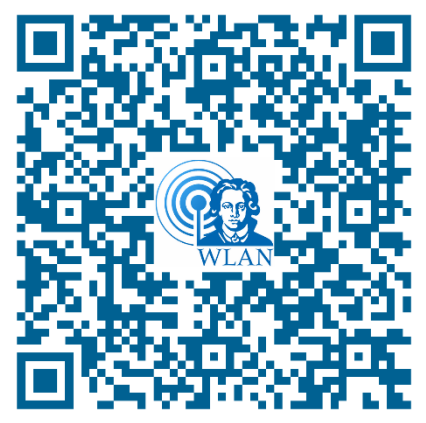

Figure 50 QR-Code USERTrust RSA Certification Authority

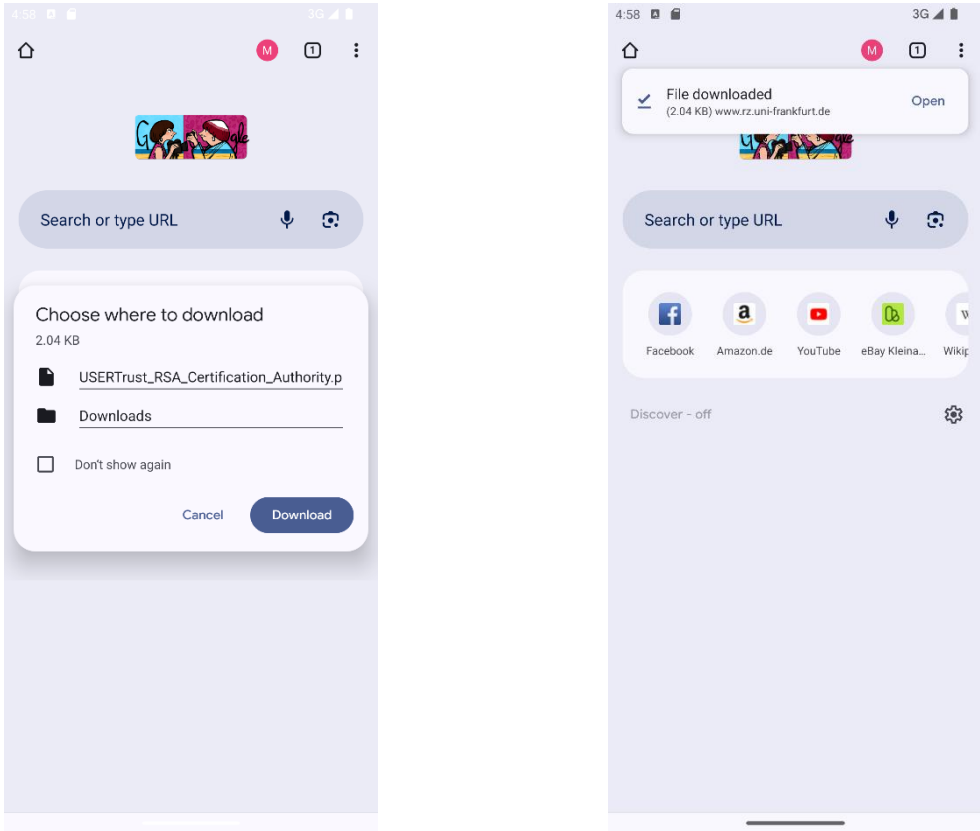

Figure 51 Download CA certificate

Figure 52 CA certificate downloaded

• Then the network can be configured via Settings → Network & Internet → WI-FI → Add network.

| EAP method             | PEAP                             |
|------------------------|----------------------------------|
| Phase 2 authentication | MS-CHAP v2                       |
| CA certificate         | The newly downloaded certificate |
| Domain                 | uni-frankfurt.de                 |
| Identity               | <hrz-account></hrz-account>      |
| Anonymous Identity     | eduroam                          |
| Password               | <hrz-password></hrz-password>    |

To use the downloaded certificate, you must install it the first time. The name for the certificate can be freely chosen.

| 10:51 🖸 🗂 3G 🔟 🗎                                              |
|---------------------------------------------------------------|
| ← Add network                                                 |
|                                                               |
| Network name                                                  |
| eduroam                                                       |
| Security                                                      |
| WPA/WPA2-Enterprise                                           |
| EAP method                                                    |
| PEAP -                                                        |
| Phase 2 authentication                                        |
| MSCHAPV2 -                                                    |
| CA certificate                                                |
| Please select                                                 |
|                                                               |
| laentity                                                      |
|                                                               |
| 😁 eduroam 🛛 edu roam 🛛 endurance 🌵                            |
| $q^{1} w^{2} e^{3} r^{4} t^{5} y^{6} u^{7} i^{8} o^{9} p^{0}$ |
| a s d f g h j k l                                             |
| ☆ z x c v b n m ∞                                             |
| ?123 , 🕲 . 🗸                                                  |
| × =                                                           |
| Figure 53 Choose CA certificate                               |

| 10:51 🛛 |        |          |        |        |      |     | 3G             |                     |
|---------|--------|----------|--------|--------|------|-----|----------------|---------------------|
| ÷       | Ad     | d net    | work   | (      |      |     |                |                     |
| Netwo   | rk nan | пе       |        |        |      |     |                |                     |
| eduro   | bam    |          |        |        |      |     |                |                     |
| Securi  | y      |          |        |        |      |     |                |                     |
| WPA     | /WPA   | 2-Ente   | erpris | е      |      |     |                | •                   |
| EAP m   | ethod  |          |        |        |      |     |                |                     |
| Plea    | se se  | lect     |        |        |      |     |                |                     |
| Use :   | syste  | m cert   | ificat | es     |      |     |                |                     |
| Trus    | t on F | irst Us  | e      |        |      |     |                |                     |
| Insta   | ll cer | tificate | es     |        |      |     |                |                     |
| Identit | ,      |          |        |        |      |     |                |                     |
| lucitut | ,      |          |        |        |      |     |                |                     |
| 88 e    | durc   | am       | ec     | lu roa | am   | end | uranc          | e 🌒                 |
|         | 2      | 3        | 4      | 5      | ,6 I | 7   | : <sup>8</sup> | ° °                 |
| q v     | / e    |          |        |        | y i  |     |                | , b                 |
| а       | s      | d        | f      | g      | h    | j   | k              | Ι                   |
| 仑       | z      | x        | с      | v      | b    | n   | m              | $\overline{\times}$ |
| 2102    |        |          |        |        |      |     |                |                     |
| 123     | '      | C        |        |        |      |     | ·              | ×                   |
| ~       |        |          | _      |        | _    |     |                | · <u>·</u> ··       |
| Fig     | ure    | 54       | Ins    | tall   | CA   | COT | tific          | ato                 |

| 10:51 🖪                                                     | 3G 🖌 🗎                 |                                                                                                    |
|-------------------------------------------------------------|------------------------|----------------------------------------------------------------------------------------------------|
| $\equiv$ Recent                                             | Q :                    | ← Add network                                                                                                    |
| 🖒 Large files 🚯 This                                        | week                   |                                                                                                    |
| BROWSE FILES IN OTHER APPS                                  |                        | Network name                                                                                                    |
| ۵                                                           |                        | Security                                                                                                    |
| Drive                                                       | 3                      | Name this certificate                                                                                                    |
| Recent files USERTrust_RSA_Cert 10:49 PM, 2.09 kB, PEM file | ⊞<br>tification_Aut кя | Certificate name USERTrust RSA Certification Authority                                                                                   |
|                                                             |                        | Cancel OK                                                                                                    |
|                                                             |                        | CA certificate                                                                                                    |
|                                                             |                        | Install certificates -                                                                                                    |
|                                                             |                        | Minimum TLS version                                                                                                    |
|                                                             |                        | TLS v1.0                                                                                                    |
|                                                             |                        | 🤐 😂 GIF 🖹 🌩 🌵 🌷                                                                                                    |
|                                                             |                        | q <sup>1</sup> w <sup>2</sup> e <sup>3</sup> r <sup>4</sup> t <sup>5</sup> y <sup>6</sup> u <sup>7</sup> i <sup>8</sup> o <sup>9</sup> p |
|                                                             |                        | asdfghjkl                                                                                                    |
|                                                             |                        | ☆ z x c v b n m 🗵                                                                                                    |
|                                                             |                        | ?123 , 🕲 . 🗸                                                                                                    |
|                                                             |                        | ۰ <u>۱۱</u>                                                                                                    |
| Figure 55 CA c                                              | certificate file       | Figure 56 CA certificate name                                                                                                    |

The final settings should look like this.

| 0:53 🖪 🗭                              | 3G 🔺 🗎 |
|---------------------------------------|--------|
| ← Add network                         |        |
| Security                              |        |
| WPA/WPA2-Enterprise                   | •      |
| EAP method                            |        |
| PEAP                                  | •      |
| Phase 2 authentication                |        |
| MSCHAPV2                              | •      |
| CA certificate                        |        |
| USERTrust RSA Certification Authority | •      |
| Minimum TLS version                   |        |
| TLS v1.2                              | •      |
| Online Certificate Status             |        |
| Request certificate status            | -      |
| Domain                                |        |
| uni-frankfurt.de                      |        |
| Identity                              |        |
| <hrz-account></hrz-account>           |        |
| Anonymous identity                    |        |
| eduroam                               |        |
| Password                              |        |
| <hrz-password></hrz-password>         |        |
|                                       |        |

Figure 57 eduroam configuration

#### FLUGHAFEN

The setup of eduroam and FLUGHAFEN are identical. Just replace the network name eduroam with FLUGAHFEN.

# **QR-Codes**

## Goethe-PEAP.exe

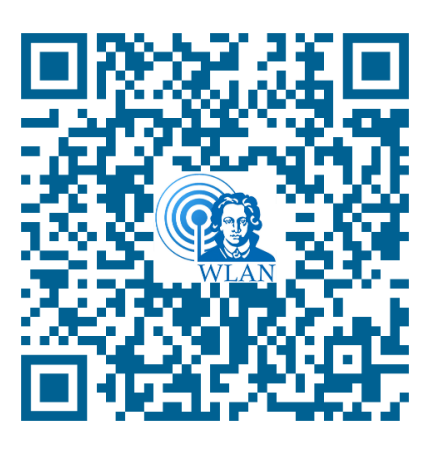

Figure 58 QR-Code Goehte-PEAP.exe

# iOS- / Mac OSX- Configuration file

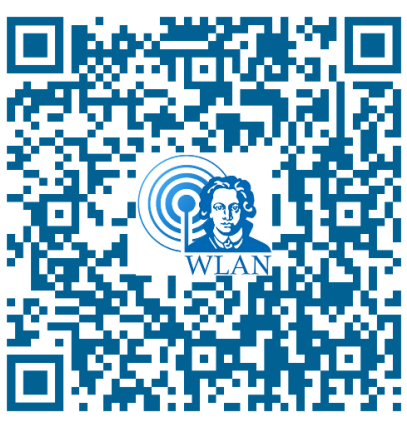

Figure 59 QR-Code mobileconfig

# Android geteduroam

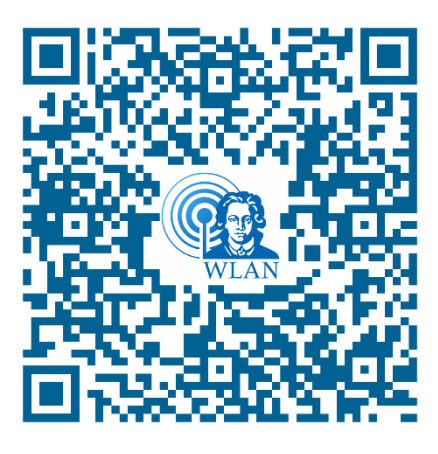

Figure 60 QR-Code geteduroam app